## **INCRUSTAR VÍDEOS, PRESENTACIÓNS LIBROS ISSUU, ETC.**

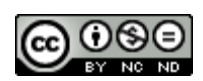

En primeiro lugar temos que localizar un vídeo en YouTube, unha presentación en SlideShare ou Google Docs, un documento PDF en Issuu, etc. Neste exemplo imos incrustar un vídeo de YouTube, o proceso sería o mesmo para os demais casos.

1) Entra na páxina de <u>YouTube</u>, e busca un vídeo de teu interés

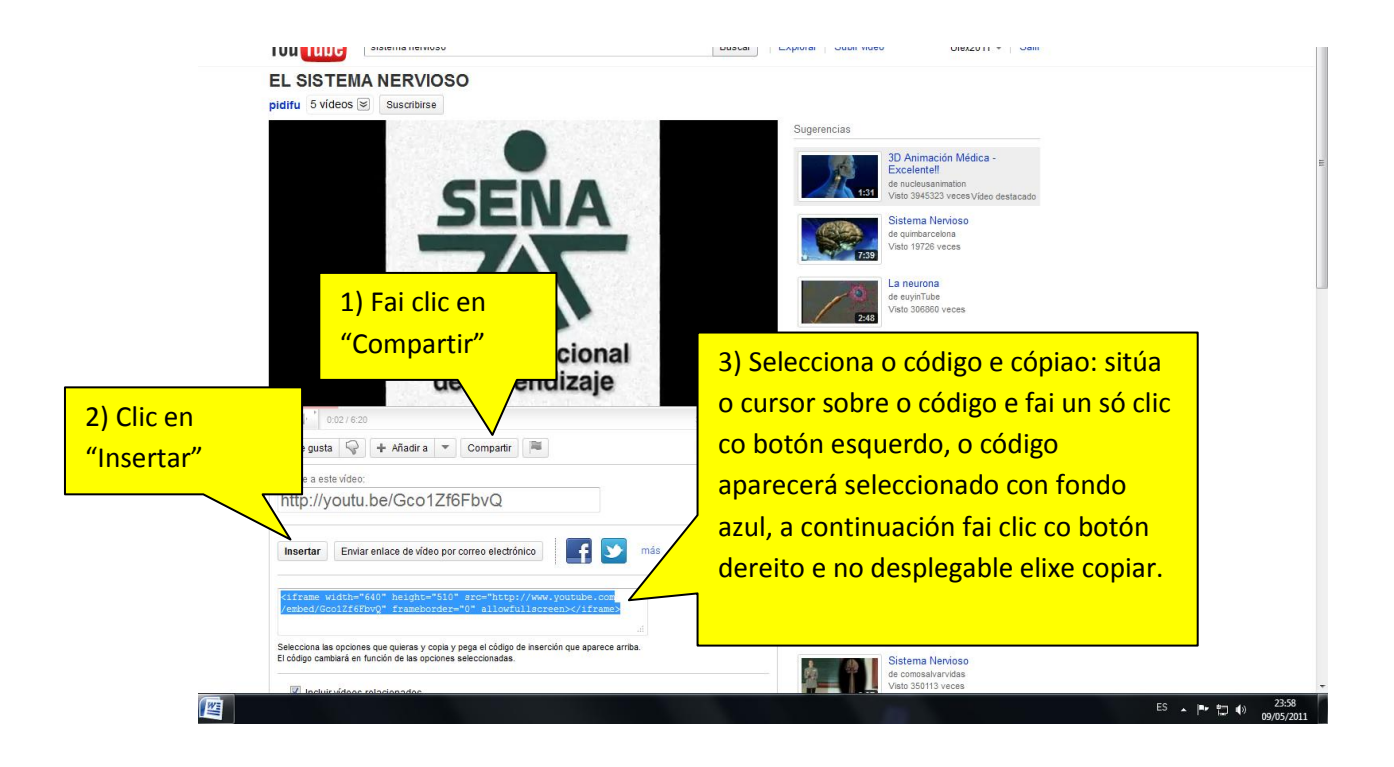

 Volve a teu curso da aula virtual e abre o recurso "Elaborar páxina web",

| Restaurar<br>Importar<br>Restablecer<br>Informes<br>Preguntas<br>Escalas | Clic en Elaborar páxina<br>web.<br>3 € |  | de M<br>s dic<br>? | Moodle → I ≤ × ∞<br>idácticas del editor web de Moodle → I<br>Engadir un recurso<br>Inserir unha etiqueta<br>Libro<br>Elaborar unha páxina de texto<br>Elaborar páxina web<br>Ligazón a un ficheiro ou sitio web<br>Mostrar un directorio<br>Engadir un paquete de contido IMS |  | 🤹 🗙 🛎  |  |
|--------------------------------------------------------------------------|----------------------------------------|--|--------------------|----------------------------------------------------------------------------------------------------|--|--------|--|
| Cualificacións<br>Déame de baixa<br>CD_01                                |                                        |  |                    |                                                                                                    |  | Engadi |  |

| CL_01: contanuo Recurso - Mozina Fifeiox<br>Archivo Editar Ver Historial Marcadores Herramientas Avuda |                      |
|----------------------------------------------------------------------------------------------------|----------------------|
|                                                                                                    | 0                    |
|                                                                                                    | ~                    |
| Coogle cefore lugo V 🚱 Buscar • 🖗 🖉 Sidewiki • 🔕 • 🏦 👘 • M • 🏠 Marcadores • 🗆 • »                      | • 🔵 manuel •         |
| 🖄 Aula Virtual do CFR de Lugo   Centro d 💿 🎢 CD_01: Editando Recurso 🛛 🛛 🔶                             | -                    |
| Google Esta página está escrita en inglés. ¿Quieres traducirla con la barra Google? Más información    | Iraducir 🛛 🔀         |
| Xa está identificado como Manuel Ror                                                                   | dńguez Aira (Saír) 📩 |
| AV ► CD_01 ► Recursos ► Editando Recurso                                                               |                      |
| Engadir un novo Recurso a tema 1 7                                                                     |                      |
| Xeral                                                                                                  |                      |
| Nome*                                                                                                  |                      |
| Resumo 👔                                                                                               |                      |
| Trabuchat V 1(2 m) V Trians V B / U S × x <sup>2</sup> R × C                                           |                      |
| E = = = M N H E E 字 字 N A → 0 ∞ ∅ № □ □ □ M ŷ @ ○ Ø                                                    |                      |
|                                                                                                    |                      |
|                                                                                                    |                      |
|                                                                                                    |                      |
|                                                                                                    |                      |
| Camiño                                                                                                 |                      |
|                                                                                                    |                      |
|                                                                                                    |                      |
| Elaborar páxina web                                                                                    |                      |
| Texto completo* 👩                                                                                      |                      |
|                                                                                                    | *                    |
| Terminado                                                                                              |                      |
| 🛃 Inicio 🛛 🕀 🙆 🎱 🛸 🖆 docencia 🛛 🔮 CD_01: Editando Rec 🔛 incrustar_video - Micr ES 🤇                    | S 📲 🧶 1:38           |

3) Rechea os datos de "Nome" e, opcionalmente, "Resumo",

4) Move a barra de desprazamento ata que apareza a fiestra texto completo, fai clic no símbolo sinalado no globo,

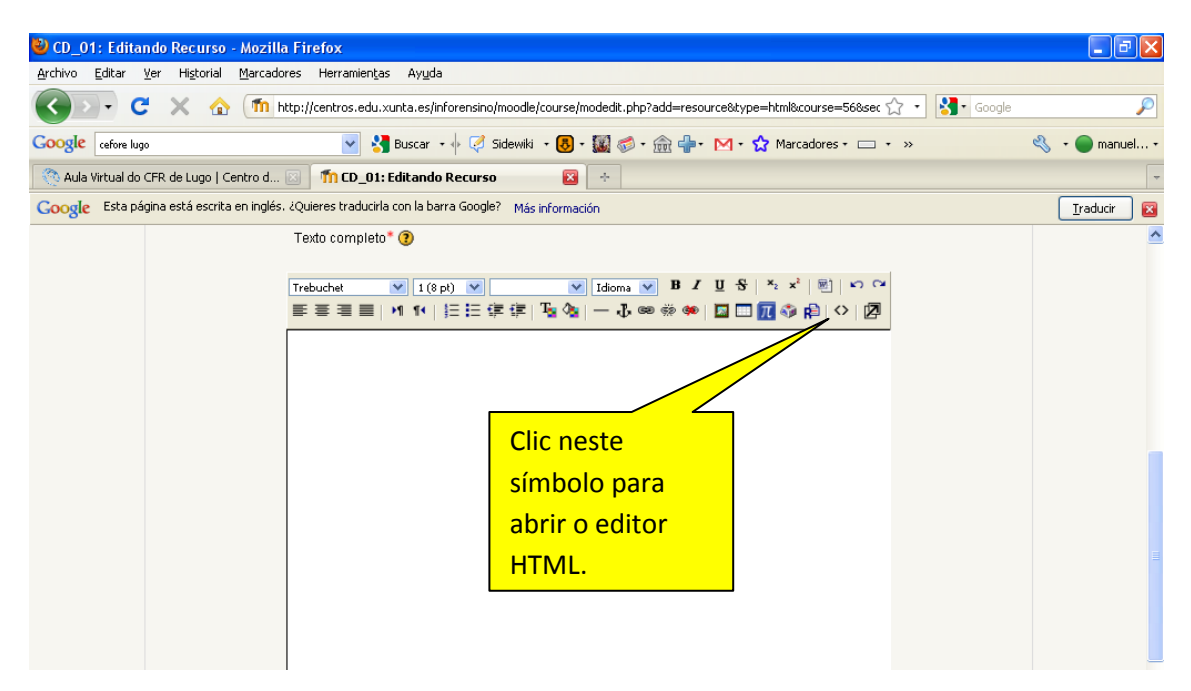

| 🚫 Aula Virtual do | CFR de Lugo   Centro d        | 📧 👖 CD_01: Editando                                                                                                    | Recurso        | *                                                                  |                       |              |  |              | ~  |
|-------------------|-------------------------------|----------------------------------------------------------------------------------------------------|----------------|--------------------------------------------------------------------|-----------------------|--------------|--|--------------|----|
| Google Esta pá    | igina está escrita en inglés. | . ¿Quieres traducirla con la ba                                                                                                    | rra Google? Má | s información                                                      |                       |              |  | Iraducir     | ×  |
|                   |                               | Texto completo *<br>Texto completo *<br>Trebuchet 1(% pt) * Idoma B Z U S * *<br>Ett en MODO TEXTO. UNice o batón [**] para volver ao MODO EDITOR.<br><pre>     Chr /&gt; <object height="525" width="660"><pre>     para volver ao MODO EDITOR.     </pre>     </object></pre> <pre>         Chr /&gt; <object height="525" width="660"><pre></pre></object></pre> |                |                                                                    |                       |              |  |              |    |
|                   |                               |                                                                                                    |                | Des <u>h</u> acer<br>Cortar<br><u>C</u> opiar<br>Pegar<br>Eliminar |                       |              |  |              |    |
|                   | Clic na ven<br>dereito e r    | itá co botón<br>no desplegabl                                                                                                    | le,            | Seleccionar<br>Propiedade<br><u>A</u> ñadir dicci                  | todo<br>s<br>ionarios |              |  |              |    |
|                   | clic en peg                   | ar.                                                                                                    |                | Enviar a<br>Info de la p                                           | ⊧<br>bágina ⊧         |              |  |              |    |
| Terminado         |                               |                                                                                                    |                |                                                                    |                       |              |  |              | ~  |
| 🐴 Inicio          | 🕞 🔮 🔮 🐣 🛅                     | docencia                                                                                                    | 🕹 CD_01: Edit  | ando Rec                                                           | incrustar_v           | video - Micr |  | ES 🔇 🏭 🧐 1:4 | 16 |

## 5) Pega o código que copiaras en YouTube,

6) Desprázate ata o final da páxina e garda os cambios. Cando entres neste recurso poderás observar o vídeo incrustado.

| 🖄 Aula Virtual do CFR de Lugo   Centro d 💿 🎢 CD_01: Editando Recurso 🛛 🔯 🔶                          |                                       |
|----------------------------------------------------------------------------------------------------|---------------------------------------|
| Google Esta página está escrita en inglés. ¿Quieres traducirla con la barra Google? Más información | Iraducir 🛛 🔀                          |
|                                                                                                    |                                       |
| Xanela Xanela Mesma xanela V                                                                        | * Mostra avanzada                     |
| Configuracións do módulo común<br>Visible Mostrar V                                                 |                                       |
| Save and display) Save and return to course Cancelar)<br>Neste formulario h                         | ai campos obrigatorios                |
| O Documentos de Moodle para esta páxina                                                             |                                       |
| Xa está identificado como Manuel Rodríguez Aira (Saír)                                              |                                       |
| CD_01                                                                                               | · · · · · · · · · · · · · · · · · · · |
| Terminado                                                                                           |                                       |
| 🐉 Inicio 🔰 🕀 🥝 🥹 🎽 docencia 🔮 CD_01: Editando Rec 🔯 incrustar_video - Micr                          | ES 🔇 👬 🧐 1:49                         |

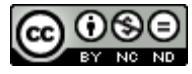

Incrustar un vídeo by Manuel Rodríguez Aira is licensed under a <u>Creative Commons</u> <u>Attribution-NonCommercial-NoDerivs 3.0 Unported License</u>.